Anleitung: Inbetriebnahme meines iPhones

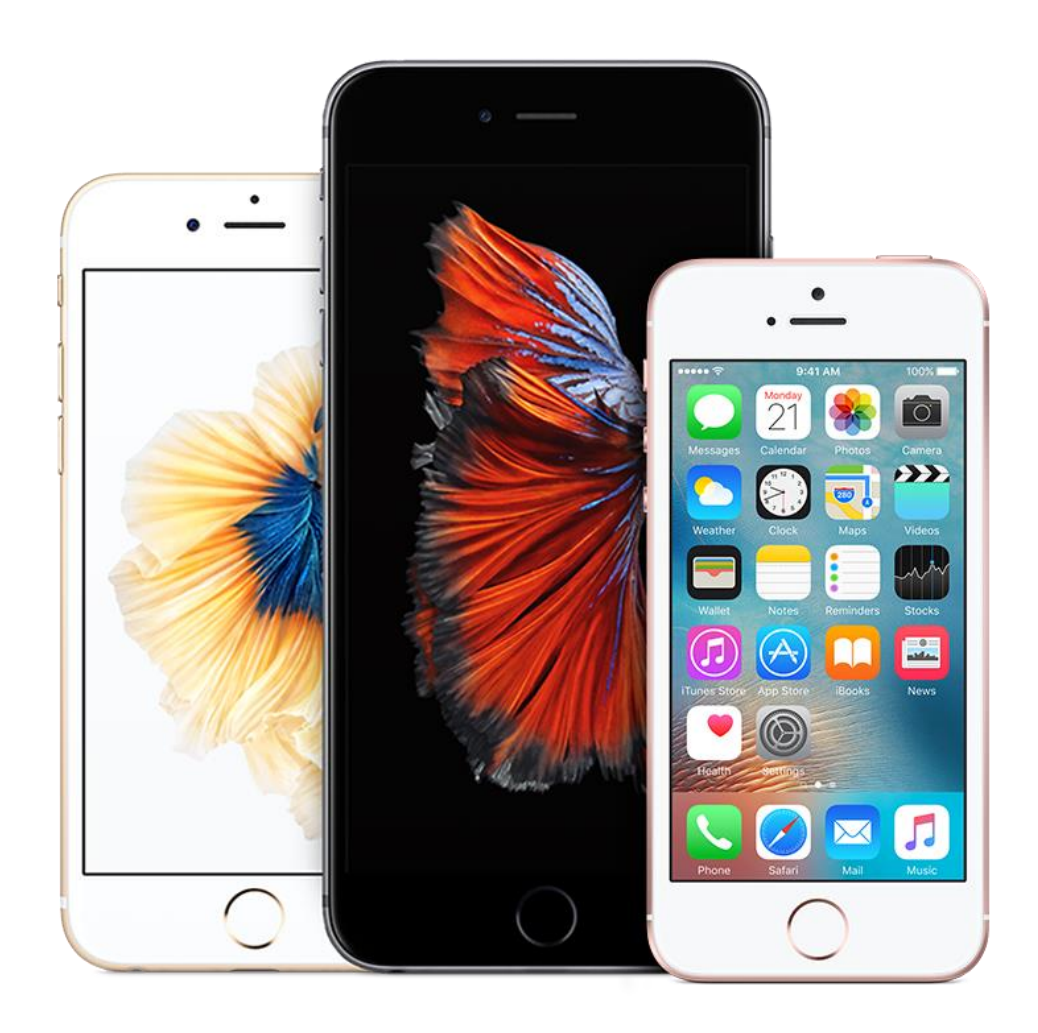

So richten Sie Ihr iPhone ein:

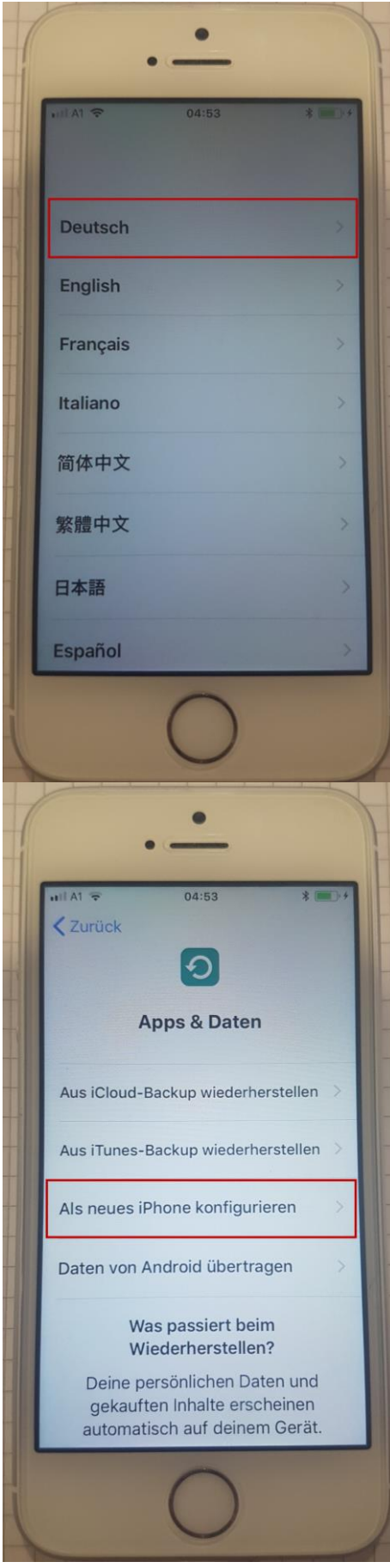

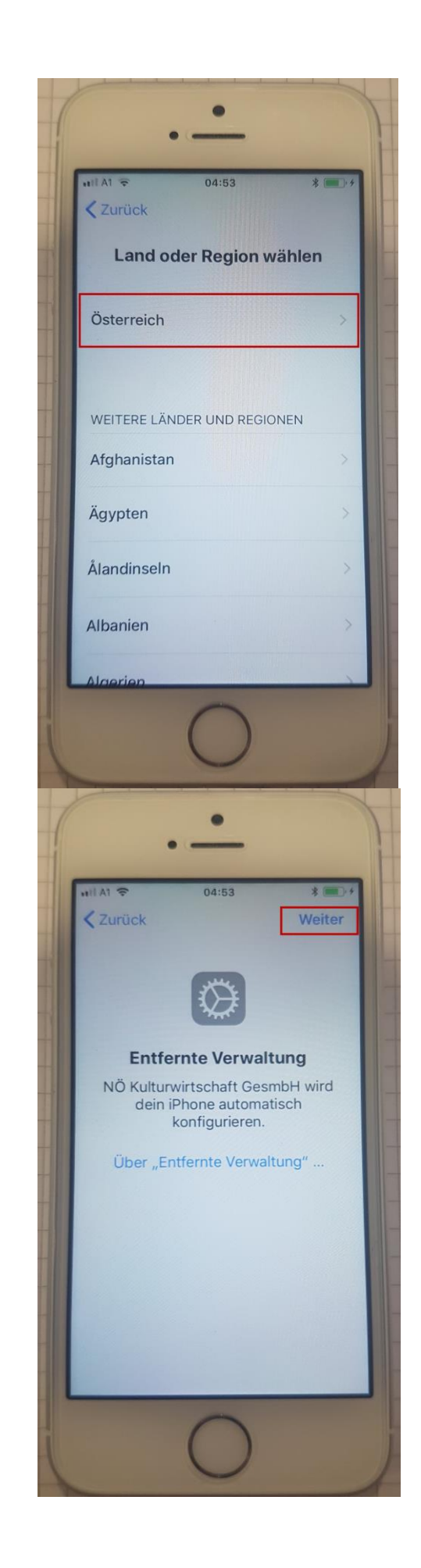

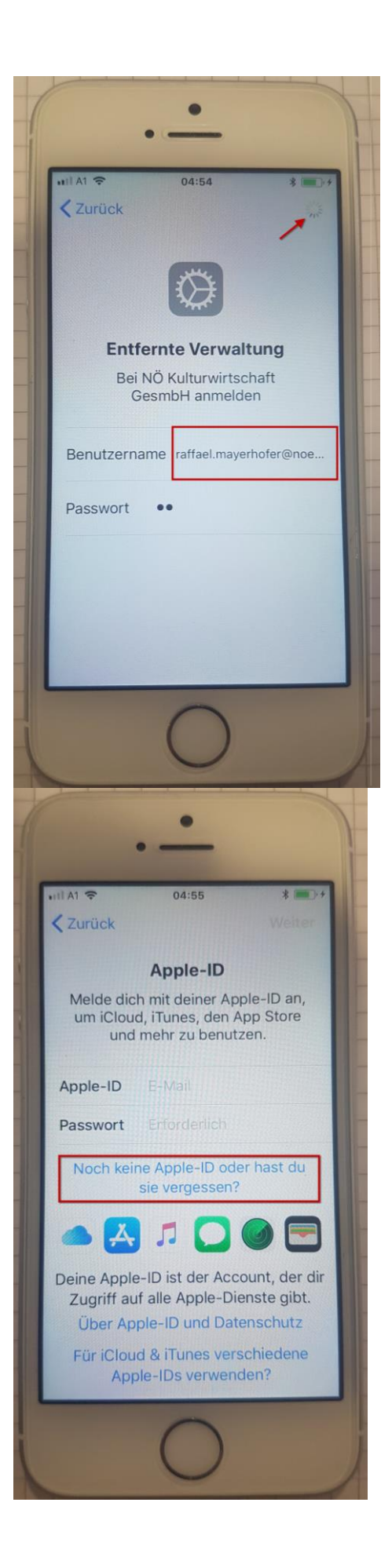

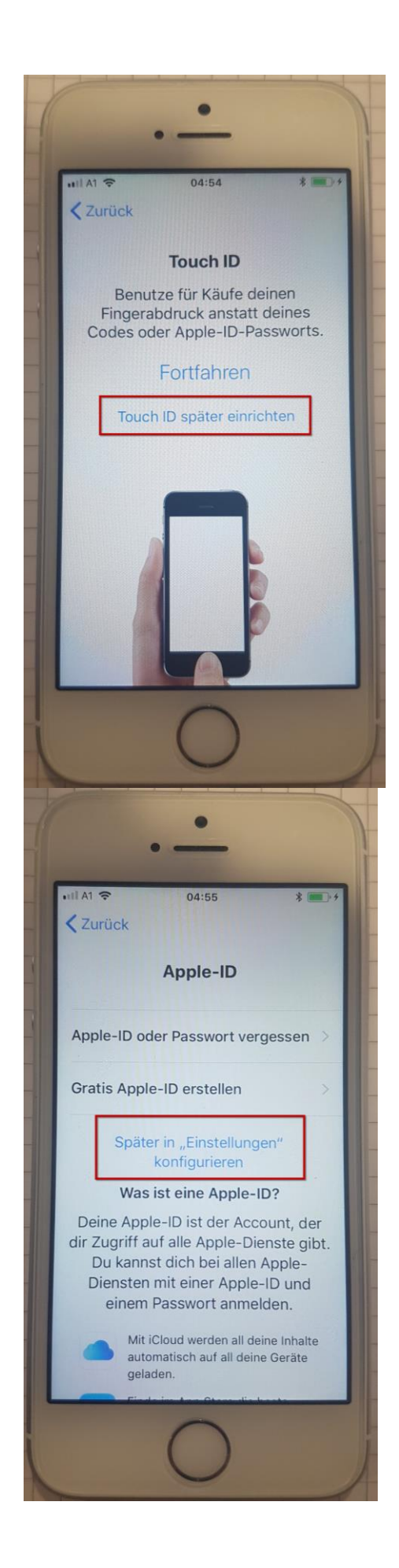

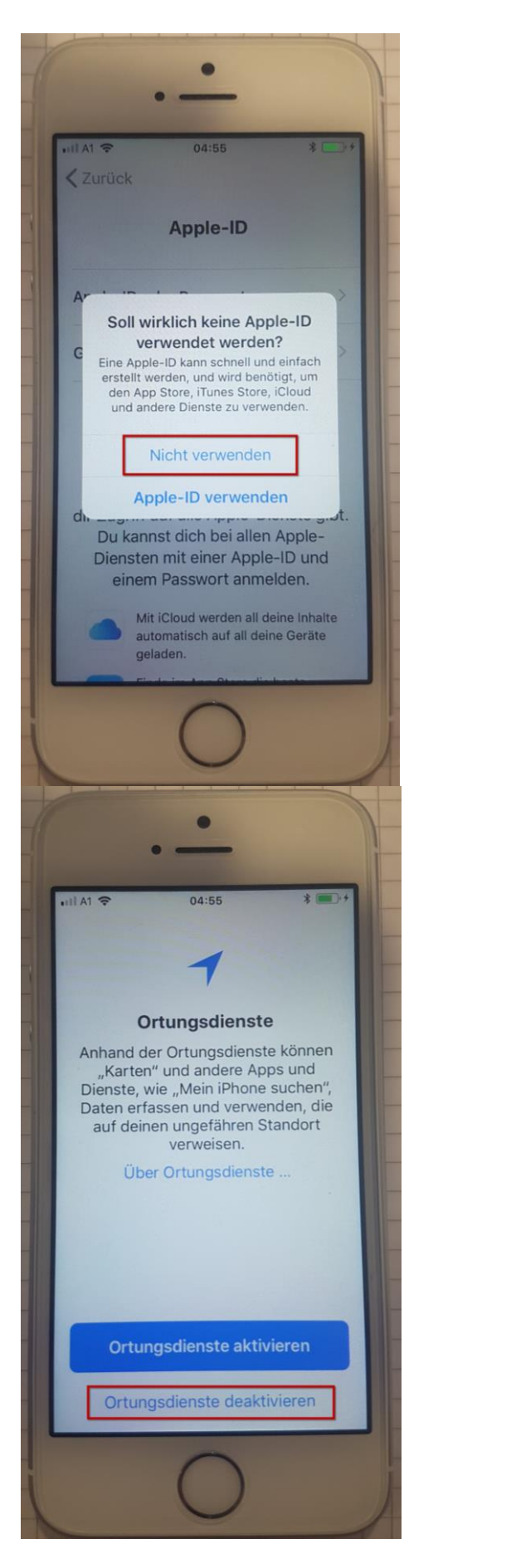

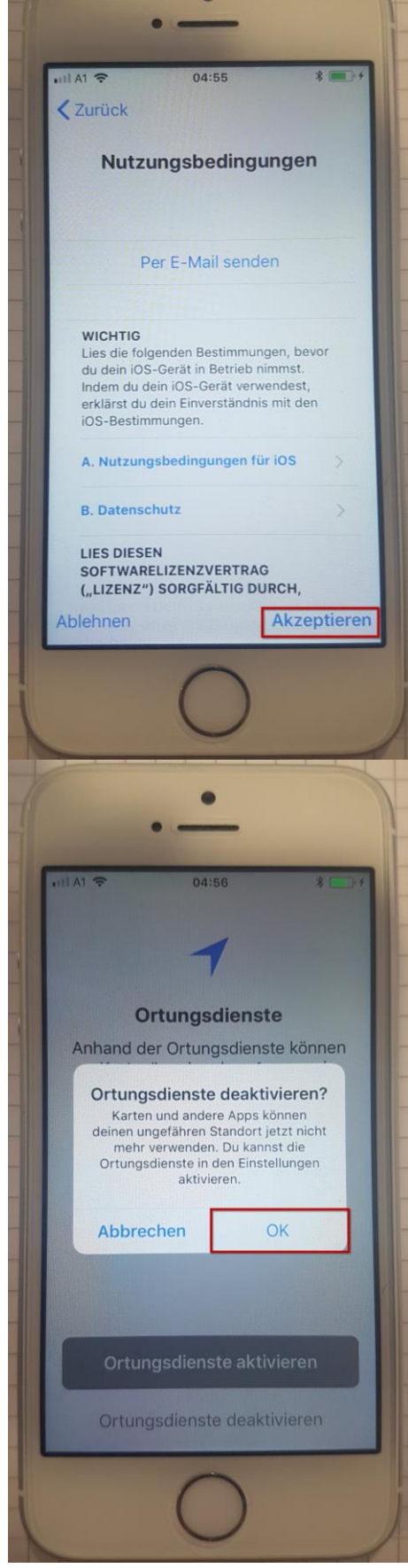

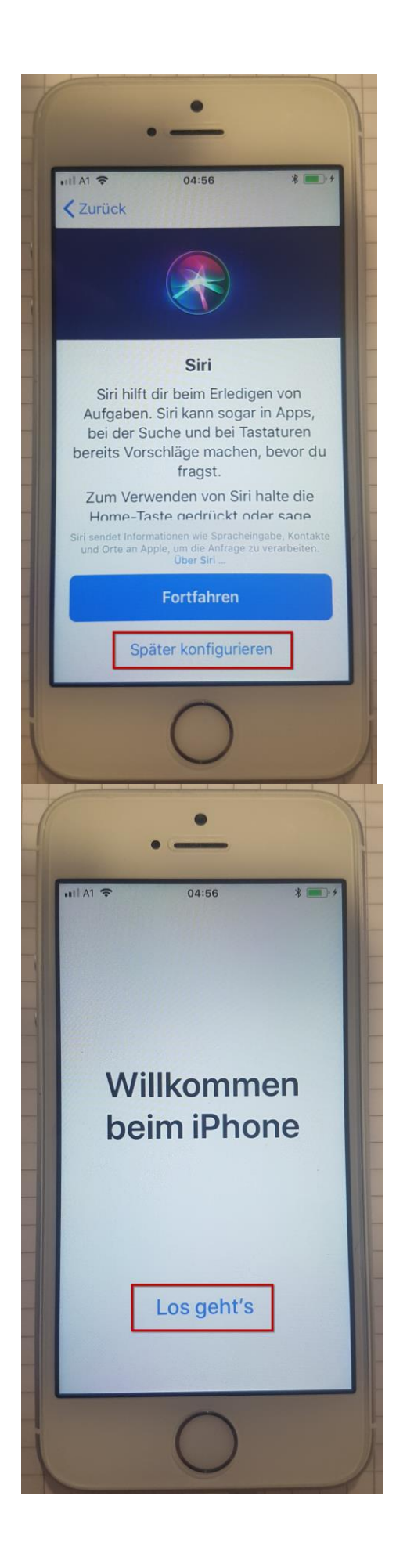

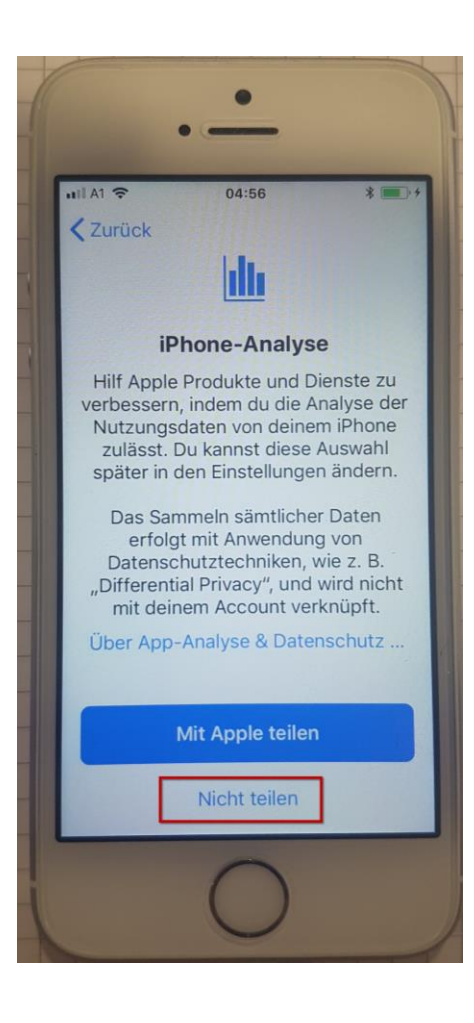

Nun befinden Sie sich auf dem "HOME"-Bildschirm. Nun müssen Sie sich etwas gedulden, da sich der Blackberry UEM Client von selbst installieren sollte!

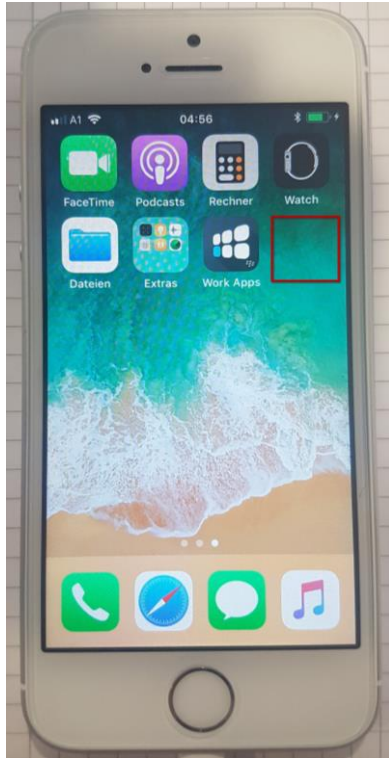

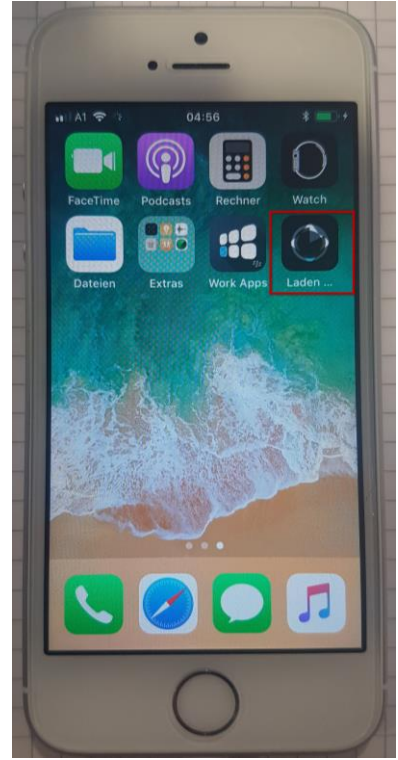

Nachdem sich der Blackberry UEM Client selbst installiert hat müssen Sie diesen 1x öffnen, um die Endnutzerlizenzvereinbarung zu akzeptieren und um die Aktivierung abzuschließen.

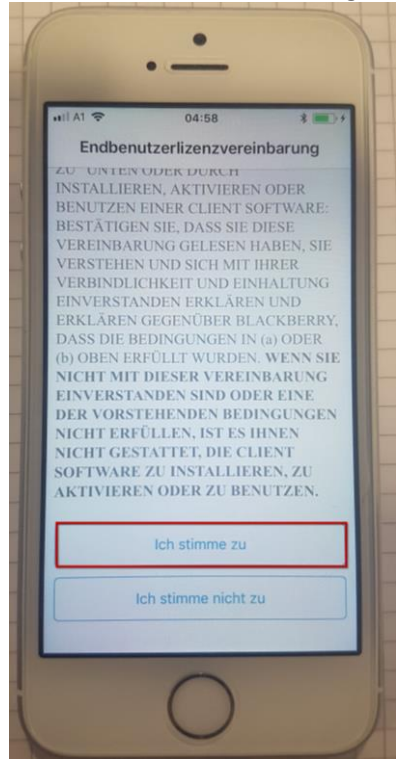

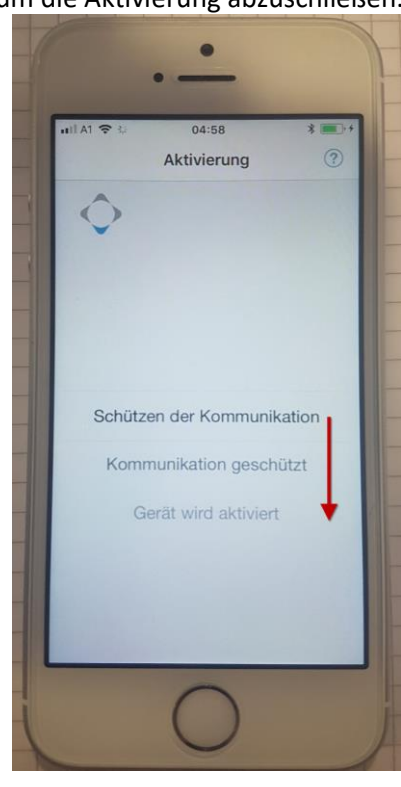

Hier können Sie ein Kennwort eingeben, welches Sie sich bitte gut merken müssen. Ebenso können Sie die Touch ID für den Blackberry Container aktivieren. Das Kennwort muss 1x alle 24 Stunden eingegeben werden.

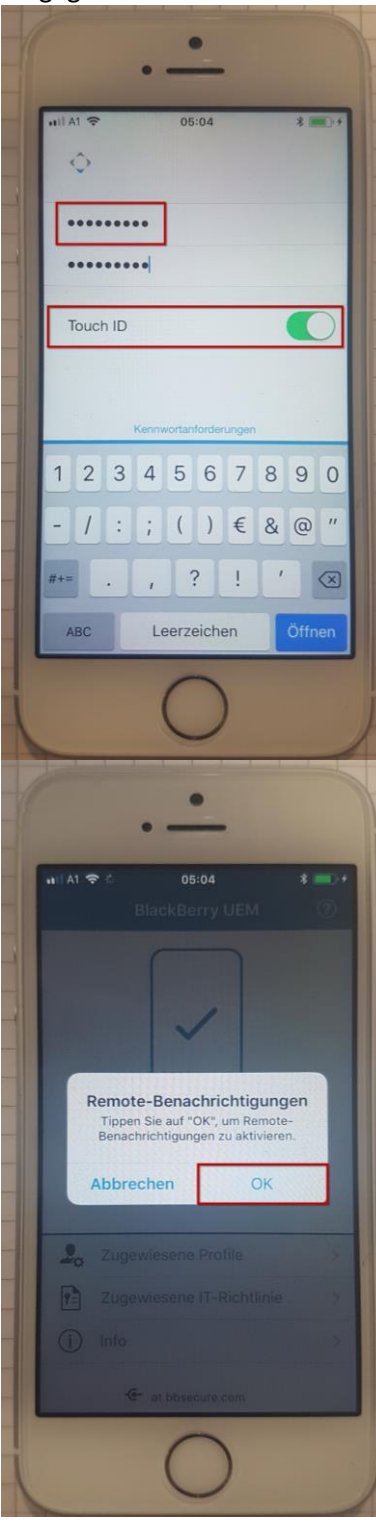

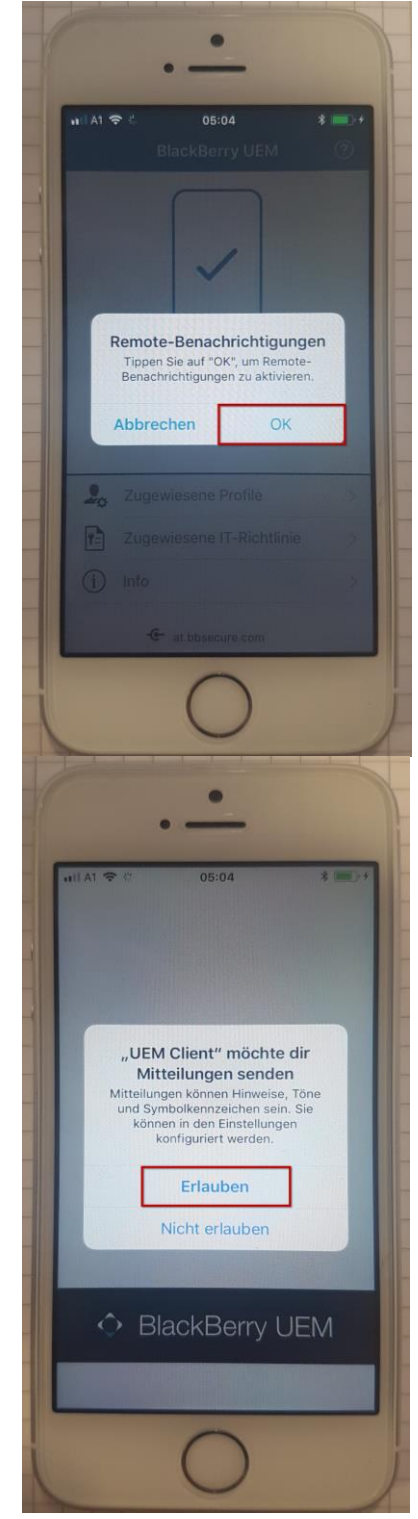

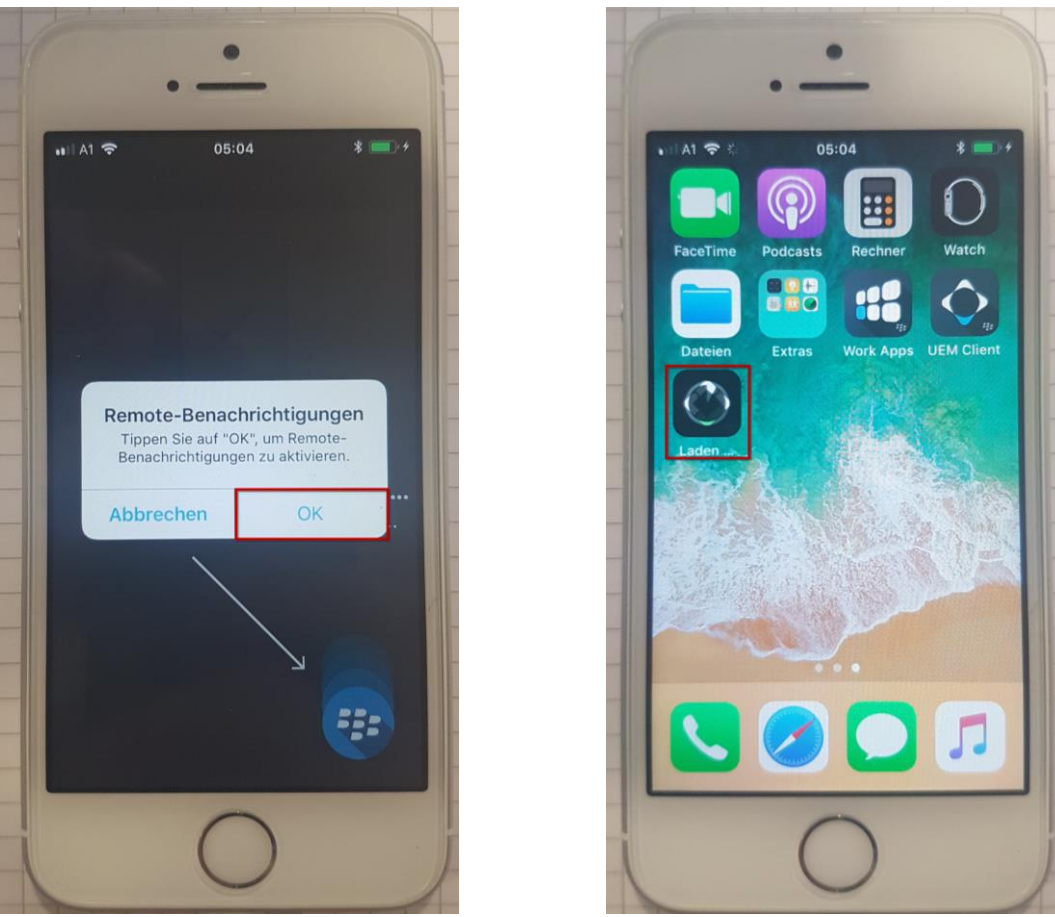

Nun müssen Sie sich erneut etwas gedulden, da sich die restlichen Blackberry Apps wie die

- BB Work
- BB Tasks
- BB Access
- BB Work Notes
- BB DocsToGo

installieren. Die einzelnen Apps danach öffnen, um die Konfiguration abzuschließen.

#### Was sonst noch wichtig ist:

### WIFI-CALL aktivieren

Um bei schlechter Verbindung besser telefonieren zu können aktivieren Sie WIFI-CALL.

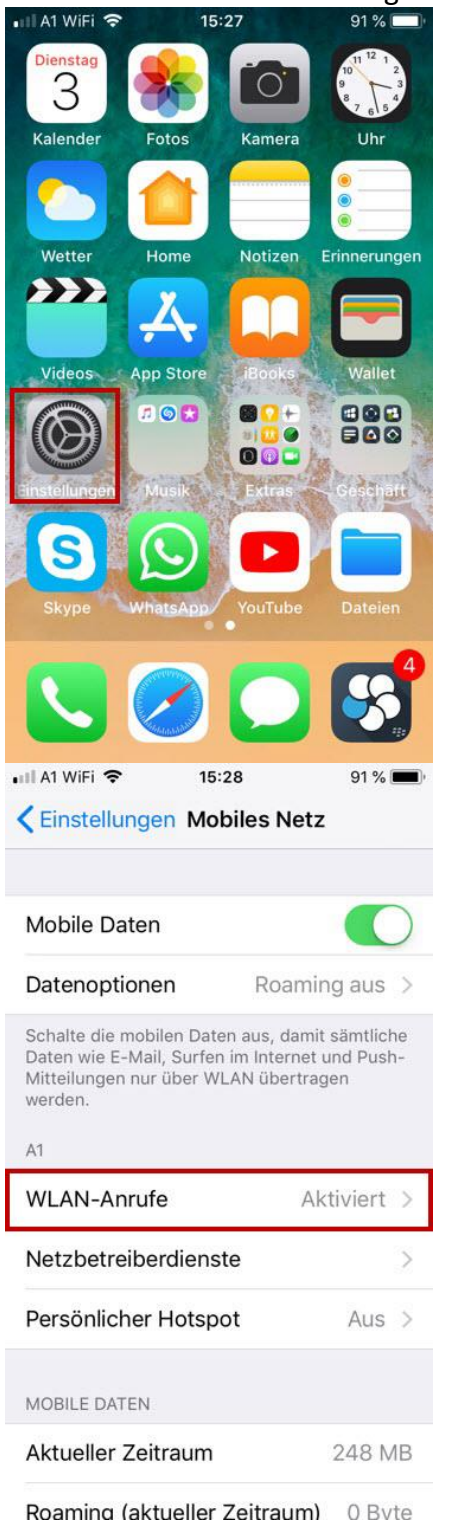

|                                              | VIFI 🗢 15:28                                                                                                    | 51 76                                                                                                    |
|----------------------------------------------|----------------------------------------------------------------------------------------------------|----------------------------------------------------------------------------------------------------|
|                                              | Einstellungen                                                                                                    |                                                                                                    |
| €-                                           | Flugmodus                                                                                                    | 0                                                                                                    |
| <b>?</b>                                     | WLAN                                                                                                    | Mobile                                                                                                    |
| *                                            | Bluetooth Nicht ve                                                                                                    | erbunden                                                                                                    |
| ((Ţ))                                        | Mobiles Netz                                                                                                    |                                                                                                    |
| ନ୍ଦ                                          | Persönlicher Hotspot                                                                                                    | t Aus                                                                                                    |
|                                              | Netzbetreiber                                                                                                    | A1 WiFi                                                                                                    |
| ß                                            | Mitteilungen                                                                                                    |                                                                                                    |
|                                              |                                                                                                    |                                                                                                    |
| 8                                            | Kontrollzentrum                                                                                                    |                                                                                                    |
|                                              | Kontrollzentrum<br>Nicht stören<br>15:28<br>biles Netz                                                                                                    | 91 %                                                                                                    |
|                                              | Kontrollzentrum<br>Nicht stören<br>15:28<br>biles Netz                                                                                                    | 91 %                                                                                                    |
|                                              | Kontrollzentrum<br>Nicht stören<br>15:28<br>biles Netz                                                                                                    | 91%                                                                                                    |
| WLAA<br>Mo<br>WLAA<br>fi<br>d<br>V<br>V<br>V | Kontrollzentrum<br>Nicht stören<br>15:28<br>biles Netz<br>N-Anrufe auf iPhone<br>WLAN-Anrufe aktivi<br>Wenn du dich mit einem N-<br>verbindest, können Informat<br>2. B. das Land, in dem die Ve<br>hergestellt wurde, und de<br>Mobilfunkidentität an den<br>Betreiber gesendet werdd<br>Kurznummeranrufe wirr<br>Routingzwecken der Name ei<br>an den Netzbetreiber gesen<br>kann in den Einstellungen g<br>werden. | 91 %<br>eren?<br>etzwerk<br>ionen wie<br>erbindung<br>deine<br>WLAN-<br>en. Für<br>d zu<br>der Stadt<br>der Stadt<br>idet. Dies<br>jeändert |

## Gerät defekt? Worauf Sie achten müssen!

Wenn Ihr iPhone verloren geht oder gestohlen wird (vorab deaktivieren!!):

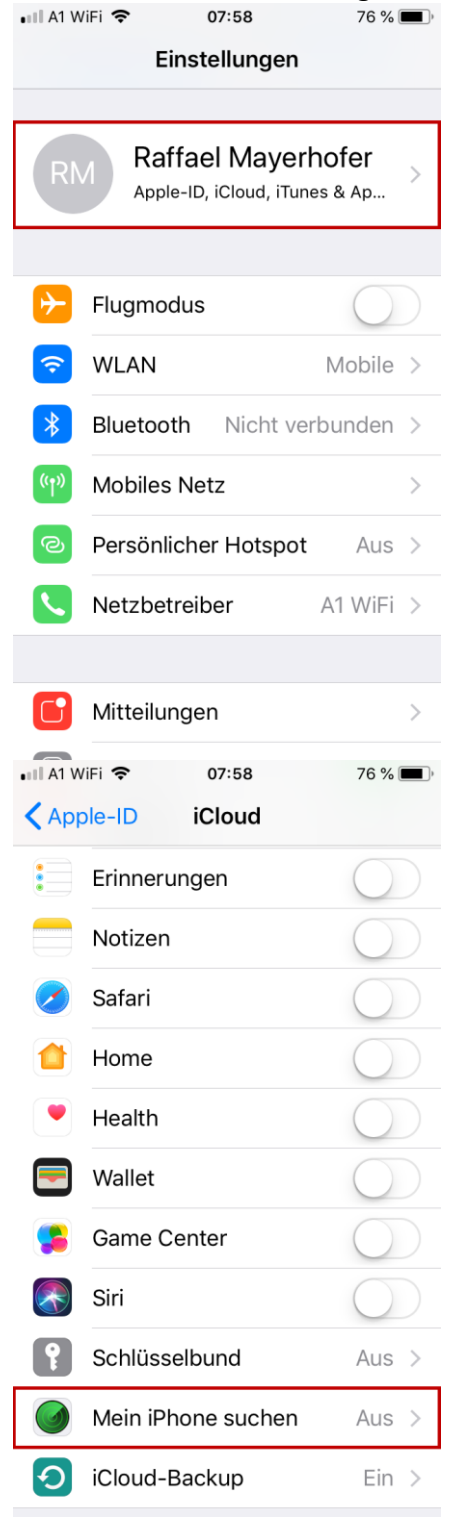

| •11 A1 W                                                                                                    | ViFi <b>≎ 07:58</b> 76 %                                                                                                    | •  |
|----------------------------------------------------------------------------------------------------|----------------------------------------------------------------------------------------------------|----|
| < Eins                                                                                                    | stellungen Apple-ID                                                                                                    |    |
| Nam                                                                                                    | e, Telefonnummern, E-Mail                                                                                                    | >  |
| Pass                                                                                                    | wort & Sicherheit                                                                                                    | >  |
| Zahlı                                                                                                    | ung & Versand                                                                                                    | >  |
|                                                                                                    |                                                                                                    | _  |
|                                                                                                    | iCloud                                                                                                    | >  |
| Å                                                                                                    | iTunes & App Store                                                                                                    | >  |
|                                                                                                    | Familienfreigabe einrichten                                                                                                    | >  |
|                                                                                                    |                                                                                                    |    |
|                                                                                                    | <b>iPhone</b><br>Dieses Gerät (iPhone SE)                                                                                                    | >  |
| ٠                                                                                                    | N-SUPPORTNB<br>Windows                                                                                                    | >  |
|                                                                                                    |                                                                                                    |    |
| •:::  A1 W                                                                                                    | ViFi 🗢 07:59 76 %                                                                                                    | )  |
| 1                                                                                                    |                                                                                                    |    |
| < iClo                                                                                                    | oud Mein iPhone suchen                                                                                                    |    |
| < iClo                                                                                                    | Dud Mein iPhone suchen                                                                                                    |    |
| < iClo<br>Mein                                                                                                    | a iPhone suchen                                                                                                    |    |
| <pre> iClo<br/>Mein<br/>Aktivia<br/>auf ein<br/>iPhone</pre>                                                                                                    | a iPhone suchen                                                                                                    | ne |
| <i close<="" td=""><td>a iPhone suchen</td><td>ne</td></i>                                                                                                    | a iPhone suchen                                                                                                    | ne |
| <i clo<="" td=""><td>ere die Ortungsdienste, damit dein iPho<br/>ner Karte geortet werden kann. "Mein<br/>e suchen" und Datenschutz</td><td>ne</td></i>                                             | ere die Ortungsdienste, damit dein iPho<br>ner Karte geortet werden kann. "Mein<br>e suchen" und Datenschutz                                            | ne |
| <i clo<="" td=""><td>ere die Ortungsdienste, damit dein iPho<br/>ner Karte geortet werden kann. "Mein<br/>e suchen" und Datenschutz</td><td>ne</td></i>                                             | ere die Ortungsdienste, damit dein iPho<br>ner Karte geortet werden kann. "Mein<br>e suchen" und Datenschutz                                            | ne |
| <b>K</b> icle<br>Mein<br>Aktivić<br>iPhone                                                                                                    | ere die Ortungsdienste, damit dein iPho<br>ere suchen werden kann. "Mein<br>e suchen" und Datenschutz                                                   | ne |
| <i clo<="" td=""><td>ere die Ortungsdienste, damit dein iPho<br/>ere die Ortungsdienste, damit dein iPho<br/>ner Karte geortet werden kann. "Mein<br/>e suchen" und Datenschutz</td><td>ne</td></i> | ere die Ortungsdienste, damit dein iPho<br>ere die Ortungsdienste, damit dein iPho<br>ner Karte geortet werden kann. "Mein<br>e suchen" und Datenschutz | ne |
| <i clo<="" td=""><td>ere die Ortungsdienste, damit dein iPho<br/>ere die Ortungsdienste, damit dein iPho<br/>ner Karte geortet werden kann. "Mein<br/>e suchen" und Datenschutz</td><td>ne</td></i> | ere die Ortungsdienste, damit dein iPho<br>ere die Ortungsdienste, damit dein iPho<br>ner Karte geortet werden kann. "Mein<br>e suchen" und Datenschutz | ne |

#### Kontakte mit dem Gerät synchronisieren:

66 % 🔳  $\equiv$ +~ Posteingang 📀 Q Suchen Nach Datum ↓= Q Mayerhofer Raffael  $(\mathsf{M})$ ~ 8 E-Mail Aufgaben -1 Ξ  $\diamond$ Notizen Browser **UEM** Client Docs To ... 0 +🕻 UEM Client 💵 🗢 07:03 66 % 🔳 Kontakte KONTAKTSYNCHRONISIERUNG Mit Gerät synchronisieren Synchronisieren Ihrer Kontakte in der Gruppe "BlackBerry Work" in systemeigenen Kontakten. Ihr IT-Administrator gestattet moglicherweise nicht die Synchronisierung aller Felder. Die Synchronisierung findet nur statt, wenn BlackBerry Work im Vordergrund ausgeführt wird. KONTAKTE Sortierfolge Nach-, Vorname > Anzeigereih... Vor-, Nachname >

| < UEM   | Client 💷 🗢 07:03        | 66 % 🔳 י |
|---------|-------------------------|----------|
| Fert    | ig Einstellungen        |          |
| ALLG    | EMEIN                   |          |
| Info    |                         | >        |
| Ken     | nwort ändern            | >        |
| Kon     | to                      | >        |
| ANW     | ENDUNGSEINSTELLUNGEN    |          |
| $\succ$ | E-Mail                  | >        |
|         | Kalender                | >        |
| θ       | Kontakte                | >        |
| =1      | Doks                    | >        |
| •       | Launcher                | >        |
| ZUS     | TZLICHE KONFIGURATIONEN |          |

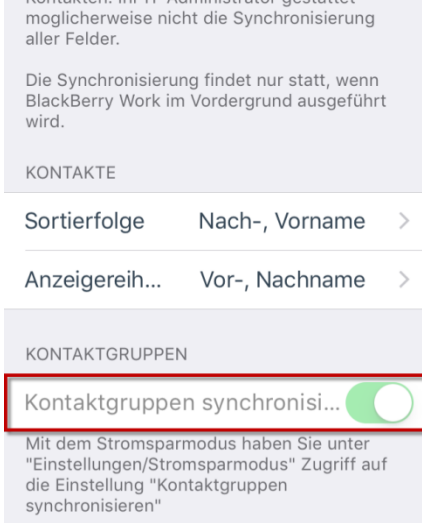

|             | h-ID nachträglich h<br>VIFI 중 07:04 | inzufügen: | 💵 A1 WiFi 🗢              | 07:04         | 66 % 🔳 )   |
|-------------|-------------------------------------|------------|--------------------------|---------------|------------|
|             | Einstellungen                       |            | <b>&lt;</b> Einstellunge | en Touch ID & | Code       |
| C           | Nicht stören                        | >          |                          |               |            |
|             |                                     |            |                          |               |            |
| $\bigcirc$  | Allgemein                           | >          |                          | 20/11/2       |            |
| AA          | Anzeige & Helligkeit                | >          | TOUCH ID VERV            | VENDEN FÜR:   |            |
|             | L linto your yo allo ital           |            | iPhone entsp             | erren         |            |
|             | Hintergrunabila                     | >          | iTunes & App             | Store         | $\bigcirc$ |
| <b>(</b> )) | Töne                                | >          |                          |               |            |
|             | Siri & Suchen                       | >          | FINGERABDRÜC             | KE            |            |
|             | Touch ID & Code                     | >          | Finger 1                 |               | >          |
| SOS         | Notruf SOS                          | >          | Finger 2                 |               | >          |
|             |                                     |            | Fingerabdrug             | k hinzufügen  |            |
|             | Batterie                            | >          |                          |               |            |
|             | Datenschutz                         | >          |                          |               |            |
|             |                                     |            | Code deaktiv             | vieren        |            |

# *Synchronisationsprobleme nach Einrichtung der Apple-ID?* So wird es gelöst:

| •11 A1 W | /iFi <b>奈</b> 07:04   | 66 % 🔳 ) | • III A1 WiFi 🗢 07:04              | 66 % <b>()</b> , | •11 A1 W | /iFi 🗢 07:04  | 66 % 🔳 ,   |
|----------|-----------------------|----------|------------------------------------|------------------|----------|---------------|------------|
|          | Einstellungen         |          | Zurück Accounts & Pass             | swörter          | < Acc    | counts iCloud |            |
| Å        | iTunes & App Store    | >        |                                    |                  |          | iCloud Drive  | Ein >      |
|          |                       |          | App- & Website-Pass                | swörter >        |          | Mail          | $\bigcirc$ |
|          | Accounts & Passwörter | >        | ACCOUNTS                           |                  |          | Kontakte      | $\bigcirc$ |
|          | Mail                  | >        | iCloud                             | >                |          | Kalender      | $\bigcirc$ |
|          | Kontakte              | >        | iCloud Drive, Fotos, Speicher & Ba | ackup            |          | Frinnerungen  |            |
|          | Kalender              | >        | Account hinzurugen                 | /                |          | Safari        | $\bigcirc$ |
|          | Notizen               | >        | Datenaboleich                      | Push >           |          |               |            |
|          | Erinnerungen          | >        | Batchabgiolon                      | T dont y         |          | Home          |            |
|          | Telefon               | >        |                                    |                  |          | Notizen       | $\bigcirc$ |
| 0        | Nachrichten           | >        |                                    |                  |          | Health        | $\bigcirc$ |
|          | FaceTime              |          |                                    |                  | =        | Wallet        | $\bigcirc$ |
|          | racerime              | >        |                                    |                  | Ŷ        | Schlüsselbund | Aus >      |
| ~        | Karten                | >        |                                    |                  |          |               |            |

#### Den Namen des iPhones ändern:

| •11 A1 WiFi 🗢 07:23    | 64 % 🔳 ) | 📲 A1 WiFi 🗢 07:23         | 64 % 🔳 | 🖬 A1 WiFi 🗢   | <b>07:24</b> 64 % | ۶ <b>( )</b> |
|------------------------|----------|---------------------------|--------|---------------|-------------------|--------------|
| Einstellungen          |          | Einstellungen Allgemein   |        | Allgemein     | Info              |              |
|                        |          |                           |        |               |                   |              |
| Allgemein              | >        | Info                      | >      | Name          | iPhone von Suppor | t >          |
| A Anzeige & Helligkeit | >        | Softwareupdate            | >      |               |                   |              |
| Hintergrundbild        | >        |                           |        | Netzwerk      | A1 V              | ViFi         |
| Täno                   |          | AirDrop                   | >      | Titel         |                   | 0            |
|                        | /        | Handoff                   | >      | Videos        |                   | 0            |
| Siri & Suchen          | >        | CarPlav                   | >      | Fotos         |                   | 99           |
| Touch ID & Code        | >        | ,                         |        | 4000          |                   | 10           |
| sos Notruf SOS         | >        | Bedienungshilfen          | 5      | Apps          |                   | 12           |
| Batterie               | >        | Dealenangshinen           |        | Kapazität     | 32                | GB           |
|                        | >        | iDhana Chaishar           |        | Verfügbar     | 25,65             | GB           |
|                        | -        | Phone-Speicher            | >      | Version       | 11.3 (15E2        | 16)          |
|                        |          | Hintergrundaktualisierung | >      | Netzbetreiber | A1 3              | 2.0          |

#### Wie können Sie Ihre Mailbox abhören?

Auf den Telefonhörer klicken und Ziffernblock auswählen – die 66477 eingeben und anrufen.

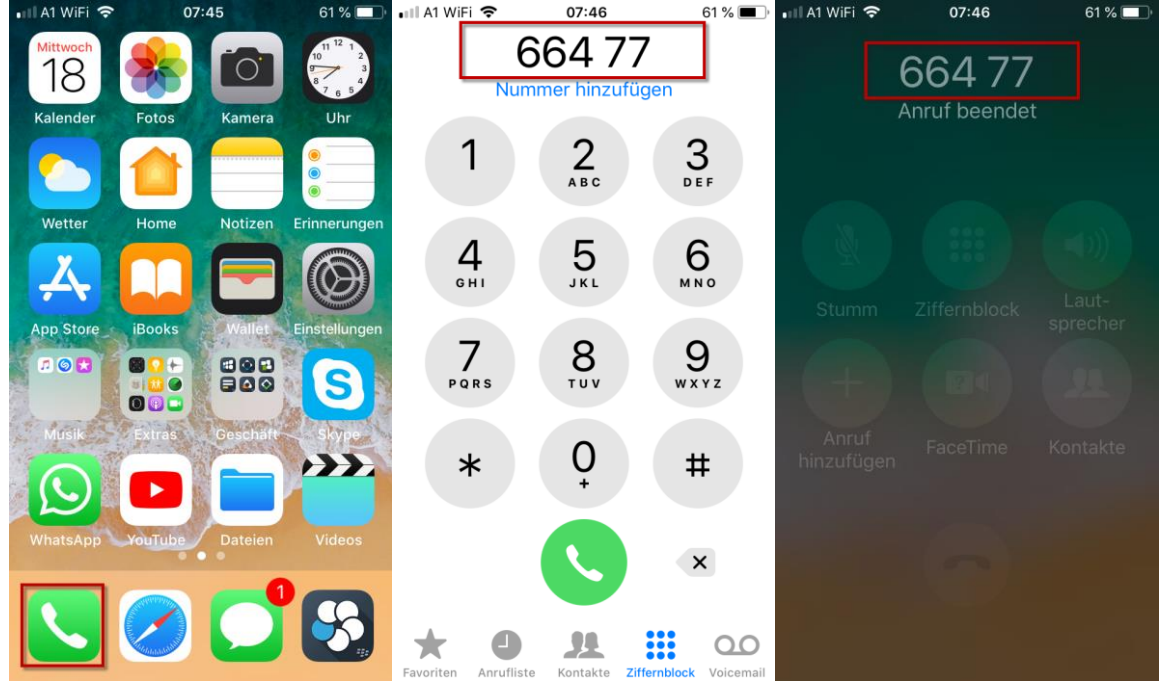

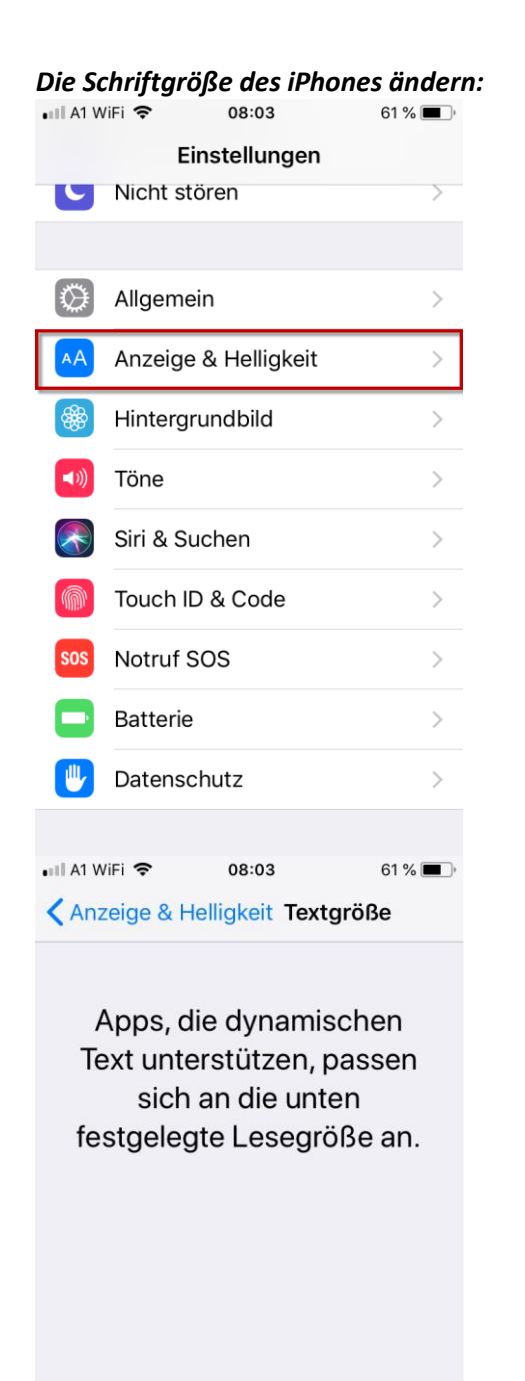

Größere Textgrößen sind in den Einstellungen für Bedienungshilfen verfügbar.

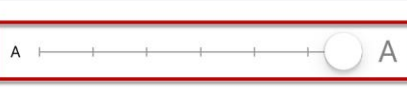

| •11 A1 WiFi 🗢 08:03                                                                                                    | 61 % 🔳 '                                                                                                    |
|----------------------------------------------------------------------------------------------------|----------------------------------------------------------------------------------------------------|
| Einstellungen Anzeige &                                                                                                    | & Helligkeit                                                                                                    |
|                                                                                                    |                                                                                                    |
| HELLIGKEIT                                                                                                    |                                                                                                    |
| *                                                                                                    |                                                                                                    |
|                                                                                                    |                                                                                                    |
| Night Shift                                                                                                    | Aus >                                                                                                    |
|                                                                                                    |                                                                                                    |
| Automatische Sperre                                                                                                    | Nie >                                                                                                    |
| Beim Anheben aktivieren                                                                                                    |                                                                                                    |
|                                                                                                    | -                                                                                                    |
| Textgröße                                                                                                    | >                                                                                                    |
| Fetter Text                                                                                                    | $\bigcirc$                                                                                                    |
|                                                                                                    |                                                                                                    |
|                                                                                                    |                                                                                                    |
|                                                                                                    |                                                                                                    |
| 🖬 A1 WiFi 🗢 08:03                                                                                                    | 60 % 🔳 )                                                                                                    |
| ■II A1 WiFi 🗢 08:03<br>Cinstellungen Anzeige &                                                                                                    | <sup>60</sup> % ■.)<br>& Helligkeit                                                                                                    |
| ■II A1 WiFi 🗢 08:03                                                                                                    | 60 % ■)<br>& Helligkeit                                                                                                    |
| • II A1 WiFi 중 08:03<br><ul> <li>✓ Einstellungen Anzeige &amp;</li> <li>HELLIGKEIT</li> </ul>                                                                                                    | 60 % ■)<br>& Helligkeit                                                                                                    |
| HELLIGKEIT                                                                                                    | 60 % ■)<br>& Helligkeit                                                                                                    |
| HELLIGKEIT                                                                                                    | 60 % 🔳<br>& Helligkeit                                                                                                    |
| II A1 WiFi 📚 08:03                                                                                                    | 60 % ■<br>& Helligkeit                                                                                                    |
| III A1 WIFI     08:03       Einstellungen     Anzeige &       HELLIGKEIT       *       Night Shift                                                                                                    | 60 % ■)<br>& Helligkeit<br>                                                                                                    |
| II A1 WiFi     08:03       Einstellungen     Anzeige &       HELLIGKEIT       *       Night Shift                                                                                                    | 60 % ■)<br>& Helligkeit                                                                                                    |
| II A1 WiFi      08:03       Einstellungen Anzeige &       HELLIGKEIT       *       Night Shift                                                                                                    | 60 %<br>& Helligkeit                                                                                                    |
| III A1 WIFI      08:03       Einstellungen Anzeige &       HELLIGKEIT       Image: State of the state of the state of the | 60 %<br>A Helligkeit                                                                                                    |
| II A1 WIFI        08:03         Einstellungen Anzeige &         HELLIGKEIT         Image: State of the state of the state                           | 60 %<br>A Helligkeit                                                                                                    |
| III A1 WIFI     08:03       Einstellungen     Anzeige &       HELLIGKEIT       *       Night Shift       Automatische Sperr       Beim Anheben aktiv                                                                                                    | 60 %<br>A Helligkeit<br>A Helligkeit |
| <ul> <li>II A1 WIFI ♥ 08:03</li> <li>♦ Einstellungen Anzeige δ</li> <li>HELLIGKEIT</li> <li>♦ O</li> <li>Night Shift</li> <li>Automatische Sperr</li> <li>Beim Anheben aktiv</li> <li>Textgröße</li> </ul>                                                                                                    | 60 %                                                                                                    |
| <ul> <li>II A1 WIFI © 08:03</li> <li>Einstellungen Anzeige &amp;</li> <li>HELLIGKEIT</li> <li>Night Shift</li> <li>Automatische Sperr</li> <li>Beim Anheben aktiv</li> <li>Textgröße</li> </ul>                                                                                                    | 60 %                                                                                                    |